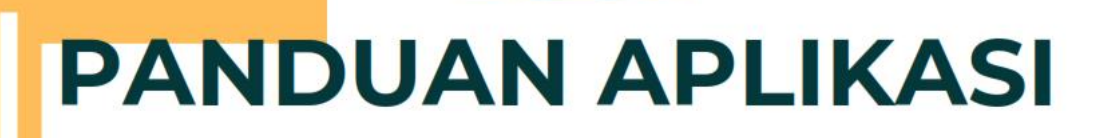

# E - K K P Pembimbing Instansi

POLITEKNIK STIA LAN JAKARTA

STIA LAN JAKARTA

2022

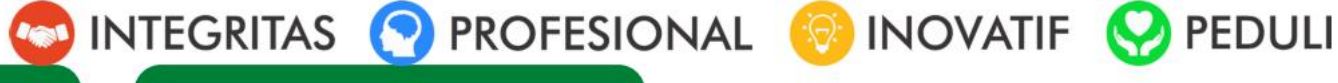

## Mengakses Aplikasi

Berikut adalah tahapan untuk mengakses Aplikasi :

- 1. Pastikan pc/komputer anda memiliki koneksi internet.
- 2. Buka aplikasi perambah (browser) seperti : google chrome, mozila firefox, dan lain sebagainya.
- 3. Lalu pada kolom url ketik link di berikut https://kkp.stialan.ac.id
- 4. Berikut adalah awal tampilan aplikasi.

| The second | No ship                                                                   |
|------------|---------------------------------------------------------------------------|
|            | POLITEKNIK<br>SAKARTA                                                     |
|            | KKP STIALAN   Masukkan Nama Pengguna Dan Kata Sandi   Username   Password |
|            |                                                                           |

# Login Aplikasi :

Berikut adalah tahapan untuk melakukan login pada aplikasi KKP STIA LAN Jakarta.

1. Berikut tampilan pada halaman login.

|   | JAKAR                     | TA           |
|---|---------------------------|--------------|
|   | KKP STIAL                 | AN           |
| F | Masukkan Nama Pengguna Da | n Kata Sandi |
|   | Username                  | 1            |
|   | Password                  | <b>A</b>     |
| - | Remember Me               | Sign in      |

2. Masukan Username dan Password yang sudah dikirimkan ke email pembimbing instansi yang didaftarkan.

- 3. Lalu klik tombol "Sign in".
- 4. Selesai.

#### Dashboard

Berikut adalah tampilan halaman Dashboard Aplikasi, ini adalah halaman awal saat Pembimbing Instansi Melakukan login

| PENILAIAN MAHAS | ISWA                 |                                                                                    | Beranda                   | Data Mahasiswa 🗧 KPP 🗧 P | <sup>9</sup> enilaian Mahasiswa |
|-----------------|----------------------|------------------------------------------------------------------------------------|---------------------------|--------------------------|---------------------------------|
|                 | Identitas Akun P     | embimbing                                                                          |                           |                          |                                 |
|                 | USERNAME             | Irminasriekowati                                                                   |                           |                          |                                 |
|                 | E-MAIL               | Irminasriekowati@gmail.com                                                         |                           |                          |                                 |
|                 | 🛓 Ganti Username 🔒   | Ganti Password Akun 🛛 🕙 Legout                                                     |                           |                          |                                 |
|                 | Identitas Mahasi     | swa                                                                                |                           |                          |                                 |
|                 | NAMA MAHASISWA       | KAFIANTO RAHANGMETAN                                                               |                           |                          |                                 |
|                 | NPM                  | 1733000221                                                                         |                           |                          |                                 |
|                 | PROGRAM STUDI        | MANAJEMEN SUMBER DAYA MANUSIA APARATUR                                             |                           |                          |                                 |
|                 | DOSEN PEMBIMBING     | DIAN INDRIYANI - (4910058701) - (dian.lanri@gmail.com)                             |                           |                          |                                 |
|                 | ΤΑΗΑΡΑΝ ΚΚΡ          | Pelaksanaan KKP                                                                    |                           |                          |                                 |
|                 |                      | Jnakawanakanakanakanakan wanakankanakan wanakan                                    | 0101242100010124210001014 | <u>86</u> 6969696969     |                                 |
|                 | 🖈 Pengajuan KKP 🕻    | Q Catatan Dosen dan Pembimbing 🛛 🗮 Kegiatan Harian KKP 🔍 Bimbingan KKP 🐚 Laporan 🛠 | 6 Penilaian               |                          |                                 |
|                 | 🛓 Unduh Lembar Penga | juan KKP                                                                           |                           |                          |                                 |
|                 | PERSYARATAN KULIA    | H KERJA PRAKTIK                                                                    |                           |                          |                                 |
|                 | NO                   | PFRSYARATAN                                                                        | TERPENUHI                 |                          |                                 |

Pada halaman ini berisi tentang data Mahasiswa dan Judul KKP/Magang yang dibimbing oleh pembimbing instansi dan fitur untuk mengganti password.

#### Pengajuan KKP

Pada tab pengajuan KKP berisi data informasi judul dan Pembimbing Instansi yang diinput oleh Mahasiswa

| enga | ijuan KKP Q                                                   | Catatan Dosen dan Pembimbing    | III Kegiatan Harian KKP      | Q Bimbingan KKP      | Laporan      | % Penilaian |       |
|------|---------------------------------------------------------------|---------------------------------|------------------------------|----------------------|--------------|-------------|-------|
| Jndu | h Lembar Pengaj                                               | uan KKP                         |                              |                      |              |             |       |
| RSY  | ARATAN KULIAH                                                 | I KERJA PRAKTIK                 |                              |                      |              |             |       |
|      |                                                               |                                 | DEDOVADATAN                  |                      |              | TERP        | ENUHI |
| NO   |                                                               |                                 | PERSTAKATAN                  |                      |              |             | TIDAK |
| 1    | Terdaftar dan berstatus aktif dalam tahun akademis berjalan 🗸 |                                 |                              |                      |              |             |       |
| 2    | Telah menemp                                                  | ×                               |                              |                      |              |             |       |
| 3    | KRS yang menunjukan pengambilan mata kuliah KKP               |                                 |                              |                      |              |             |       |
|      |                                                               |                                 | USULAN JUDU                  | JL KKP               |              |             |       |
|      | JUD                                                           | UL KKP Analisisis Pengorganisa  | sian Di Bagian Tata Usaha Pa | da Biro Umum Sestama | Lemhannas RI |             |       |
|      |                                                               | IN                              | FORMASI INSTANSI DAN P       | EMBIMBING INSTANSI   |              |             |       |
|      | NAMA IN                                                       | STANSI Lemhannas RI             |                              |                      |              |             |       |
|      | NAMA PEMB                                                     | IMBING Irmina Sri Ekowati,S.A.P |                              |                      |              |             |       |
|      | JABATAN PEMB                                                  | IMBING Kasubbag Takahdis & Ar   | sip                          |                      |              |             |       |
| 1    | TELEPON PEMB                                                  | IMBING 08159233921              |                              |                      |              |             |       |
|      | EMAIL PEMB                                                    | IMBING hasan.dhiaullah@gmail.   | com                          |                      |              |             |       |
|      |                                                               |                                 |                              |                      |              |             |       |
|      | ALAMAI IN                                                     | STANSI JI.Medan Merdeka Selat   | an No.10 jakarta Pusat       |                      |              |             |       |

## Catatan Dosen dan Pembimbing

Pada halaman ini pembimbing instansi dapat menambahkan catatan-catatan untuk Mahasiswa selama melaksanakan kuliah kerja praktik/magang dengan mengklik tombol tambah seperti contoh gambar dibawah ini

| 🖪 Pengaj | juan KKP    | Q Catatan Dosen dan Pembimbing                                          | i≣ Kegiatan Harian KKP       | Q Bimbingan KKP | Laporan | % Penilaian                               |
|----------|-------------|-------------------------------------------------------------------------|------------------------------|-----------------|---------|-------------------------------------------|
| + Tamba  | ah Catatan  |                                                                         |                              |                 |         |                                           |
| DAFTAF   | R CATATAN D | DOSEN DAN PEMBIMBING                                                    |                              |                 |         |                                           |
| NO       | USEF        | 2                                                                       | CATATAN                      |                 |         | WAKTU BUAT                                |
| 1        | 4910058     | 701 Dear Pak Kafianto,<br>Mohon menginput proses KKF<br>Terima kasih    | yang telah dilaksanakan padi | a sistem ini    |         | Kamis, 12 November 2020  <br>12:57:30 WIB |
| 2        | 4910058     | 701 Dear Pak Kafianto,<br>Silahkan menginput kartu biml<br>Terima kasih | vingan dengan dosen          |                 |         | Senin, 30 November 2020  <br>15:26:50 WIB |
| 3        | 4910058     | 701 Dear Pak Kafianto,<br>Silahkan menginput kartu biml<br>Terima kasih | ngan dengan dosen            |                 |         | Senin, 30 November 2020  <br>15:26:51 WIB |
| 4        | 4910058     | 701 Dear Pak Kafianto,<br>Silahkan menginput kartu biml<br>Terima kasih | oingan dengan dosen          |                 |         | Senin, 30 November 2020  <br>15:26:51 WIB |
|          |             |                                                                         |                              |                 |         |                                           |

#### **Kegiatan Harian KKP**

Dalam pelaksanaan kuliah kerja praktik/magang, mahasiswa melakukan input kegiatan harian yang dapat dipantau oleh dosen pembimbing dikampus dan pembimbing instansi. Pada menu ini pembimbing instansi yang melakukan validasi terhadap kegiatan yang diinput oleh mahasiswa dengan mengklik tombol validasi, validasi ini bisa dilakukan secara periodik atau diakhir kegiatan pelaksanaan kkp/magang.

| 🖪 Pengaj | juan KKP 🛛 (      | Q Catatan Dosen dan F | Pembimbing                                                                                                    | i≣ Kegiatan Harian KKP                                                                                                    | <b>Q</b> Bimbingan KKP                                                                                                    | Laporan                                                                  | % Penilaian                               |            |
|----------|-------------------|-----------------------|----------------------------------------------------------------------------------------------------|----------------------------------------------------------------------------------------------------|----------------------------------------------------------------------------------------------------|--------------------------------------------------------------------------|-------------------------------------------|------------|
| 📥 Undul  | h Kegiatan Hari   | an                    |                                                                                                    |                                                                                                    |                                                                                                    |                                                                          |                                           |            |
| DAFTA    | R KEGIATAN H      | ARIAN KKP             |                                                                                                    |                                                                                                    |                                                                                                    |                                                                          |                                           |            |
| Showing  | g 1-16 of 16 iter | ns.                   |                                                                                                    |                                                                                                    |                                                                                                    |                                                                          |                                           |            |
| Ð        | HARI KE-          | TANGGAL               |                                                                                                    | URAIAN KEGI                                                                                                    | ATAN                                                                                                    |                                                                          | VALIDASI FASHITATOR<br>INSTANSI KKP (FIK) | x          |
| Ø        | 1                 | 9 Sep 2020            | Menerima S<br>Agenda,Me<br>Wilayah Jal<br>Mengirim S<br>Papua,Kap<br>surat,seper<br>dan Intern n<br>Tatausaha. | Surat dari Bagian Unit Kerja lain<br>Ingecap, Menyiapkan dan Menul<br>karta Barat & Selatan seperti M<br>urat keluar Jakarta kepada Ka I<br>olda Kalimantan Tengah di Band<br>ti Kantor Pos, JNE dan Tiki dll, s<br>melalui Aplikasi, kemudian di sh | Mendata dan Menomor<br>is tanda terima serta Me<br>abes Polri, Men PAN RB<br>Dinas Psikologi AD, Kapo<br>tung melalui Jasa Pengi<br>erta Menginput Dokume<br>are kepada tujuan Doku | i dibuku<br>engirim ke<br>dan<br>Ilda<br>iriman<br>n Extern<br>men       | Belum                                     | <b>™</b>   |
| D        | 2                 | 11 Sep 2020           | Menerima S<br>Agenda, Me<br>kepada Ker<br>Kebudayaa<br>Intern mala<br>Tatausaha.                               | Surat dari Bagian Unit Kerja lain<br>engecap,Menyiapkan dan Menu<br>menterian Pendidikan dan<br>n,DPR,BPK,KemenKes,serta m<br>lui Aplikasi, kemudian di share H                                                                                      | Mendata dan Menomor<br>lis Tanda Terima, Mengi<br>enginput Dokumen Exte<br>epada tujuan Dokumen                                                                                     | i dibuku<br>rim<br>ern dan                                               | Betum                                     | <b>√</b> × |
| D        | 3                 | 15 Sep 2020           | Menerima S<br>Agenda Me<br>Mabes Pol<br>Jakarta kep<br>Baru,Denpa<br>Pos,JNE,Ti                                | Surat dari Bagian Unit Kerja lain<br>nigecap,Menyiapkan dan Menul<br>ri,MenPANRB,Universitas Indor<br>adad Kepala Kantor Regional I//<br>asar dan Palembang Melalui Jas<br>ki dll serta menginput dokumen                                            | , Mendata dan Menomo<br>is tanda terima, Mengiri<br>esia,Mengirim Surat kel<br>Makasar,Bandung,Med<br>sa pengiriman surat sep<br>intern dan ekstern mela                            | ri dibuku<br>im kepada<br>uar<br>an,Pekan<br>erti Kantor<br>lui Aplikasi | Belum                                     | ~×         |

#### Penilaian

Tahapan penilaian dilakukan pada akhir kegiatan KKP/magang pada instansi. Penilaian yang dilakuan oleh pembimbing instansi terdari 3 aspek dan memiliki bobot masing-masing : pengetahuan, keterampilan dan sikap. Skala penilaian yang diinput ada 0-100, tanpa menggunakan karakter huruf atau karakter khusus lainnya karena tidak akan terbaca oleh sistem.

| Penil | aian Instansi                                           |              |                  |                  |    |   |            |
|-------|---------------------------------------------------------|--------------|------------------|------------------|----|---|------------|
| 0     | ASPEK YANG DINILAI                                      | BOBOT<br>(%) | NILAI<br>(INPUT) | NILAI<br>(AKHIR) |    | K | ETERANGGAN |
| 1     | Pengetahuan                                             | 40           |                  | 0                | A  |   | > 90       |
| ,     | Votorampilan                                            | 20           |                  | 0                | A- |   | 85-89,99   |
| 2     | Neterampilan                                            | 50           |                  | U                | в+ |   | 80-84,99   |
| 3     | Sikap                                                   | 30           |                  | 0                | в  |   | 75-79,99   |
|       | Jumlah                                                  |              |                  | 0                | в  |   | 70-74,99   |
|       | Nilsi Akhir Akumulasi Dari Robot Danilaian Damhimhino / | 10%          |                  | 0.0              | C+ |   | 65-69,99   |

Berikut tahapan dalam menginput nilai :

1. klik pada kolom nilai yang akan diinputkan berupa angka, lalu klik tombol ceklist

|      |                                 |                            | 🕑 Ubah | ×       |    |    |           |
|------|---------------------------------|----------------------------|--------|---------|----|----|-----------|
| Peni | laian Instansi                  |                            | 90     |         |    |    |           |
| NO   | ASPEK YANG DINILAI              |                            |        | <br>0 🗸 |    | KE | TERANGGAN |
| 1    | Pengetahuan                     |                            | 40     | <br>0   | A  |    | > 90      |
| 2    | Makana malan                    |                            | 20     |         | A- |    | 85-89,99  |
| 2    | Keterampilan                    |                            | 50     | <br>0   | B+ |    | 80-84,99  |
| 3    | Sikap                           |                            | 30     | <br>0   | в  |    | 75-79,99  |
|      | Jumlah                          |                            |        | 0       | в  |    | 70-74,99  |
|      | Nilai Akhir Akumulasi Dari Bobo | t Penilaian Pembimbing 40% |        | 0.0     | C+ |    | 65-69,99  |

- 2. Pastikan semua aspek penilaian sudah diisi , jika sudah terisi semua klik tombol kirim penilaian seperti gambar diatas
- 3. Ketika tombol penilaian sudah di klik, makan penilaian sudah tidak bisa di ubah.

| NO | ASPEK YANG DINILAI                               | BOBOT<br>(%) | NILAI<br>(INPUT) | NILAI<br>(AKHIR) |    | к | ETERANGGAN |
|----|--------------------------------------------------|--------------|------------------|------------------|----|---|------------|
| 1  | Pengetahuan                                      | 40           | 90               | o                | A  |   | > 90       |
| 2  | Kalanana ita                                     | 20           |                  |                  | A- |   | 85-89,99   |
| 4  | Keterampilan                                     | 30           |                  | 0                | в+ |   | 80-84,99   |
| 3  | Sikap                                            | 30           | 85               | o                | в  |   | 75-79,99   |
|    | Jumlah                                           |              |                  | 0                | в  |   | 70-74,99   |
|    | Nilei Aldris Alexanderi Deri Beket Denileire Dem | himbing (09/ |                  | 0.0              | C+ |   | 65-69,99   |